## My Car

## **Uitdaging Diane**

- 1. Open een afbeelding van een Oldtimer, liefst zwart of zeer donkere kleur.
- 2. Selecteer hem, zet op een nieuwe laag, ook de raampjes uitsnijden. Achtergrond verwijderen, we hebben nu een transparante laag met oldtimer, een zogenaamde cut-out(tube).
- 3. Dupliceer Ctrl+J deze wagen, op copie Filter, Stileer, Contrastlijn.
- 4. Geef de copielaag volgende laagstijl

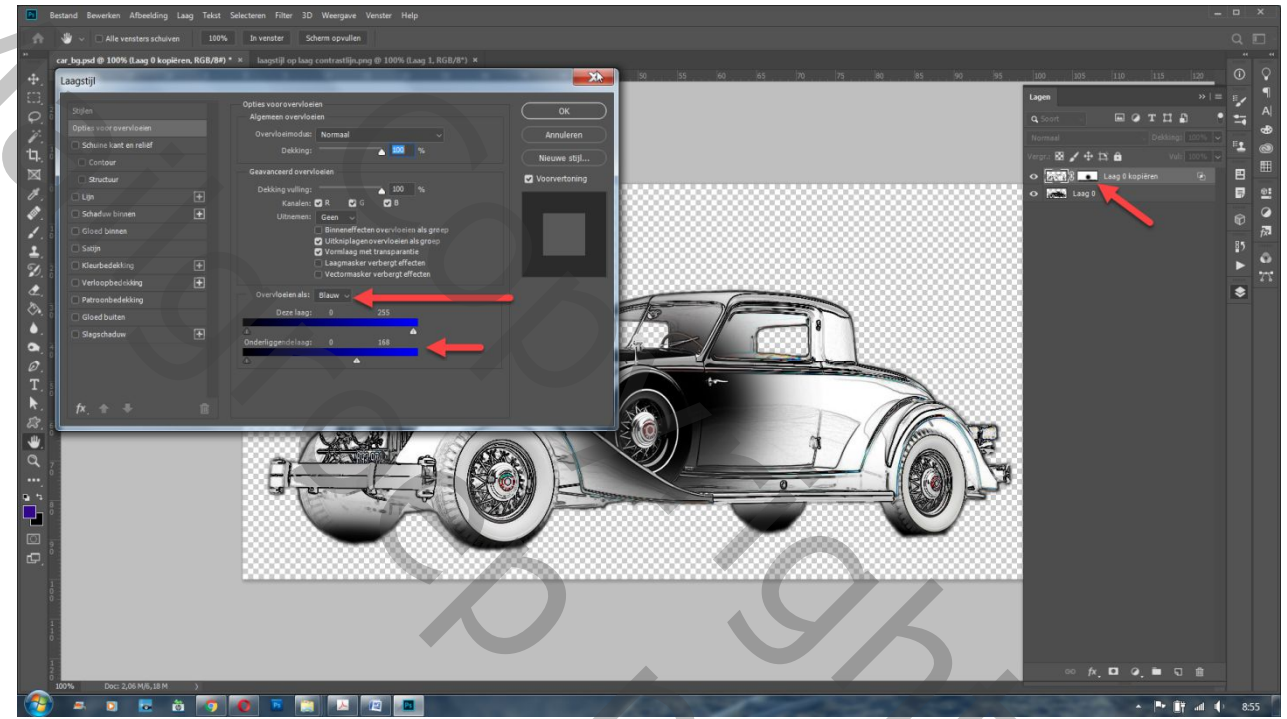

- 5. Geef dezelfde laag een laagmasker en teken met een zwart, zacht penseel een cirkel in het midden van de oldtimer. En ook een beetje wegschilderen met zwart op de banden.
- 6. Geef deze laag een laagstijl met een kleur uit de kleurige achtergrond. (ik koos voor bedekken als overvloeimodus... kies volgens de gebruikte materialen).

| Laagstijl               |   | a second beauty and the second second                                                                                                    |                                                                                                    |  |
|-------------------------|---|----------------------------------------------------------------------------------------------------|----------------------------------------------------------------------------------------------------|--|
| Stijlen                 |   | Slagschaduw<br>Structuur                                                                                                    | ОК                                                                                                    |  |
| Opties voor overvloeien |   | Overvloeimodus: Normaal                                                                                                    | Annuleren                                                                                                    |  |
| Schuine kant en reliëf  |   | Detking:                                                                                                    |                                                                                                    |  |
| Contour                 |   | Dexking.                                                                                                    | Nieuwe stijl                                                                                                    |  |
| Structuur               |   | Hoek: 🕜 45 ° 🗹 Globale belich                                                                                                    | iting gebruiken 🗹 Voorvertoning                                                                                  |  |
| 🔲 Lijn                  | ÷ | Afstand: 🔼 4 px                                                                                                    |                                                                                                    |  |
| Schaduw binnen          | ÷ | Spreiden: 5 %                                                                                                    |                                                                                                    |  |
| Gloed binnen            |   | Grootte: 111 px                                                                                                    |                                                                                                    |  |
| 🔲 Satijn                |   | Kwaliteit                                                                                                    |                                                                                                    |  |
| 🔲 Kleurbedekking        | ÷ | Castours Anti-alianad                                                                                                    |                                                                                                    |  |
| 🔲 Verloopbedekking      | Ð |                                                                                                    |                                                                                                    |  |
| Patroonbedekking        |   | Ruis: 🦲 0 %                                                                                                    |                                                                                                    |  |
| Gloed buiten            | ► | 🔽 Laag neemt slagschaduw uit                                                                                                    |                                                                                                    |  |
| 🗹 Slagschaduw           | Đ | Tot standaardwaarden maken Standaardwaar                                                                                                    | den herstellen                                                                                                   |  |
|                         |   |                                                                                                    |                                                                                                    |  |
|                         |   |                                                                                                    |                                                                                                    |  |
|                         |   |                                                                                                    |                                                                                                    |  |
| fx 🛖 🖶                  | Ŵ |                                                                                                    |                                                                                                    |  |
|                         |   | and the second second se | and the second second second second second second second second second second second second second second second |  |

- 7. Zoek een kleurrijk achtergrond liefst een landschap. Kopieer deze en plaats op je werkje als bovenste laag. Modus bedekken.
- 8. Geef ook de onderste laag oldtimer een laagmasker en doezel met zwart een beetje de autobanden.

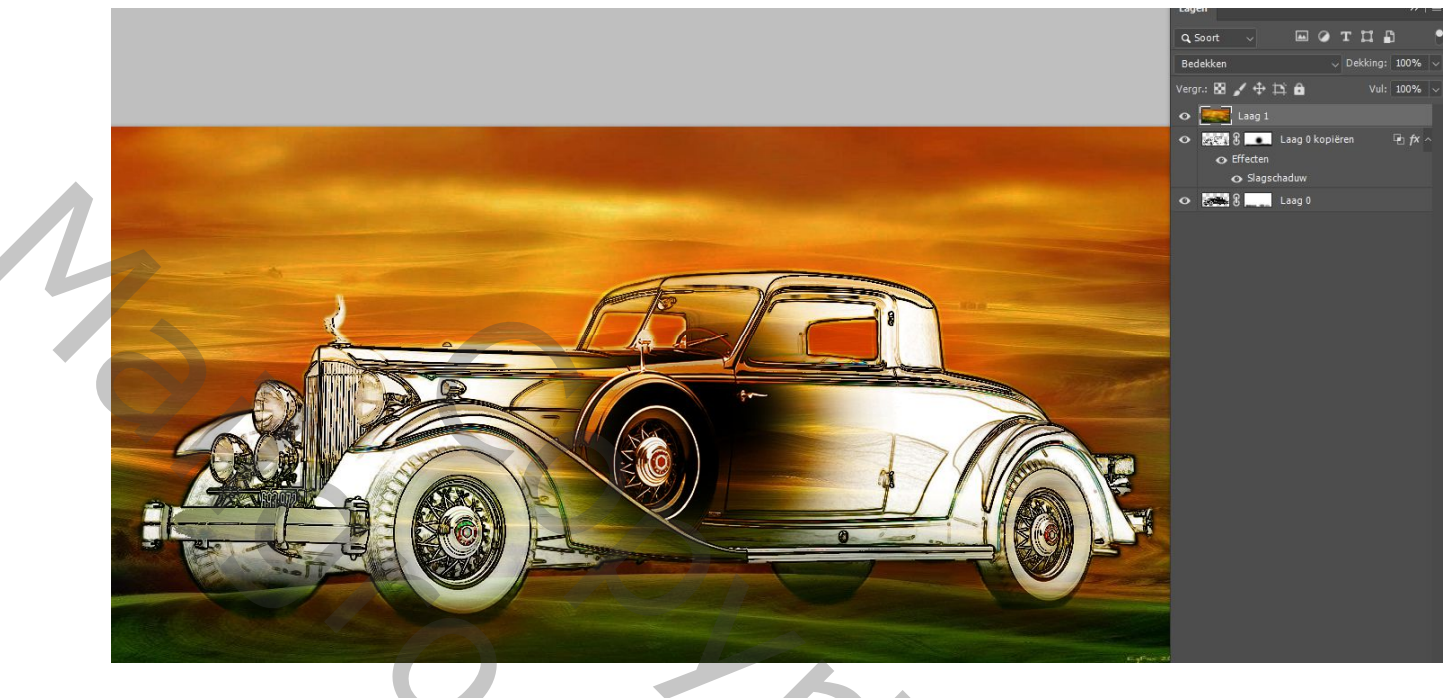

- 9. Maak van deze drie lagen één laag, samenvoegen lagen, en vergroot de afbeelding met 300px, hoogte en breedte. Je foto staat mooi in het midden.
- 10. Nieuwe onderste laag, geef deze een lineair verloop van wit naar zwart(of grijs).
- 11. Geef de autolaag volgende stijlen(kies een kleur uit je foto) :

| agstijl                  | _  |                    |                        |                          |                 |
|--------------------------|----|--------------------|------------------------|--------------------------|-----------------|
| Stijlen                  |    | Slagschaduw        |                        |                          | ОК              |
| Opties voor overvloeien  |    | Overdeeinedure     | a maal                 |                          | Annuleren       |
| 🗌 Schuine kant en reliëf |    | overvioennouus: No | ormaai                 |                          | Annueren        |
| Contour                  |    | Dеккіng:           |                        |                          | Nieuwe stijl    |
| Structuur                |    | Hoek:              | 45 🔹 🖸 Glob            | ale belichting gebruiken | 🛃 Voorvertoning |
| Z Lijn                   | +  | Afstand: 🔼         | 10                     |                          |                 |
| Schaduw binnen           | ÷  | Spreiden: 🔼        | 5                      |                          |                 |
| Gloed binnen             |    | Grootte:           | <u> </u>               |                          |                 |
| Satijn                   |    | Kwaliteit          |                        |                          |                 |
| 🔲 Kleurbedekking         | ÷  | 0                  |                        |                          |                 |
| 🔲 Verloopbedekking       | ÷  | Contour:           |                        |                          |                 |
| Patroonbedekking         |    | Ruis: 🦲            | 0                      | %                        |                 |
| 🔲 Gloed buiten           |    |                    | Laag neemt slagschaduv | wuit                     |                 |
| Slagschaduw              | +  | Tot standaardwaa   | rden maken Standa      | aardwaarden herstellen   |                 |
|                          |    |                    |                        |                          |                 |
|                          |    |                    |                        |                          |                 |
|                          |    |                    |                        |                          |                 |
| fx ⊕ ≞                   | ណិ |                    |                        |                          |                 |

| <ul> <li>Structuu</li> <li>Lijn</li> <li>Schaduw b</li> <li>Gloed bint</li> <li>Satijn</li> <li>Kleurbede</li> <li>Verloopbe</li> <li>Patroonbe</li> <li>Cloed biit</li> </ul> | r innen kking tedekking tedekking | Overvloeimodus: Normaal<br>Dekking: 100 %<br>Overdrukken<br>Vultype: Kleur<br>Kleur: | Nieuwe stijl |
|----------------------------------------------------------------------------------------------------|-----------------------------------|--------------------------------------------------------------------------------------|--------------|
| Slagschad                                                                                                    | uw 🛨                              | Tot standaardwaarden maken Standaardwaarden herstel                                  | len          |

- 12. Kies een Png van een dame en plaats deze als bovenste laag, modus veranderen. Probeer ze eens uit en kijk wat het beste past. Kleur met kleurtoon en verzadiging een beetje aanpassen aan de afbeelding.
- 13. Maak een tekst met eenzelfde laagstijl 'lijn' en 'gloed buiten' als fotolaag, en ook dit verloop met kleuren uit de fotolaag:

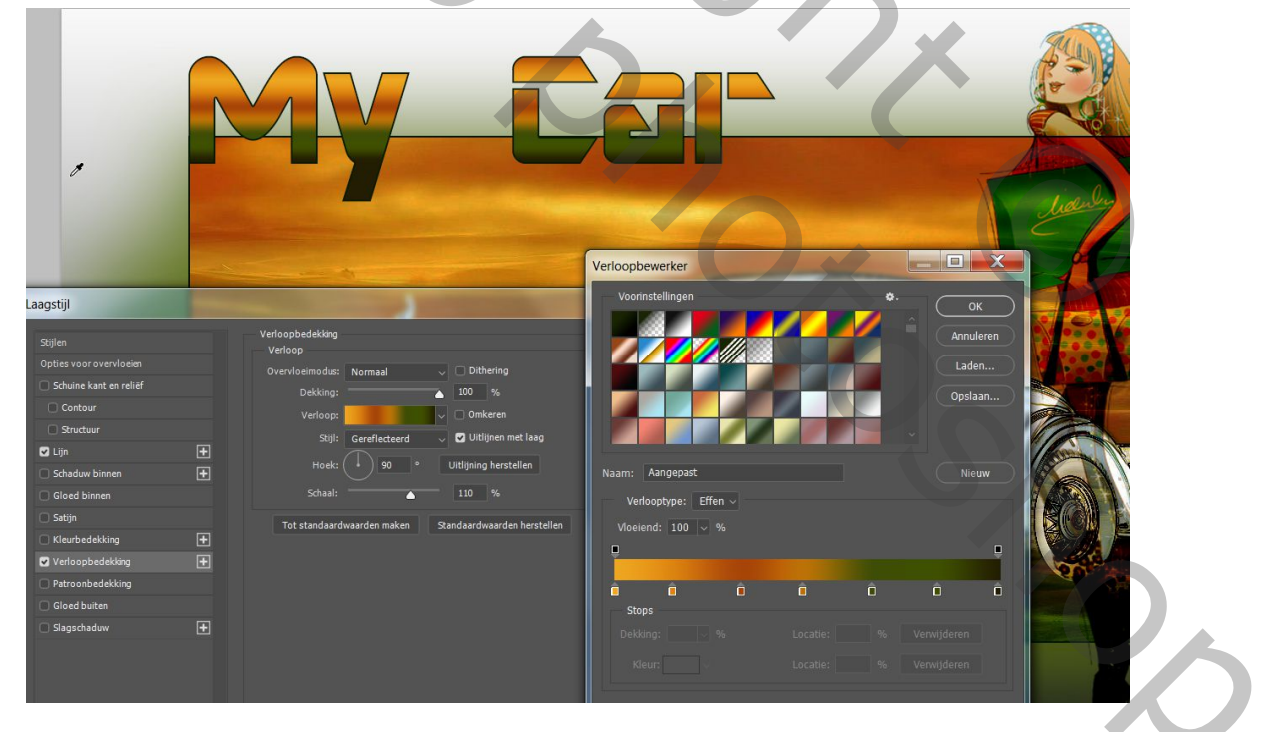

14. Je naam toevoegen en klaar is de afbeelding.

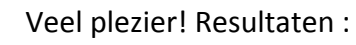

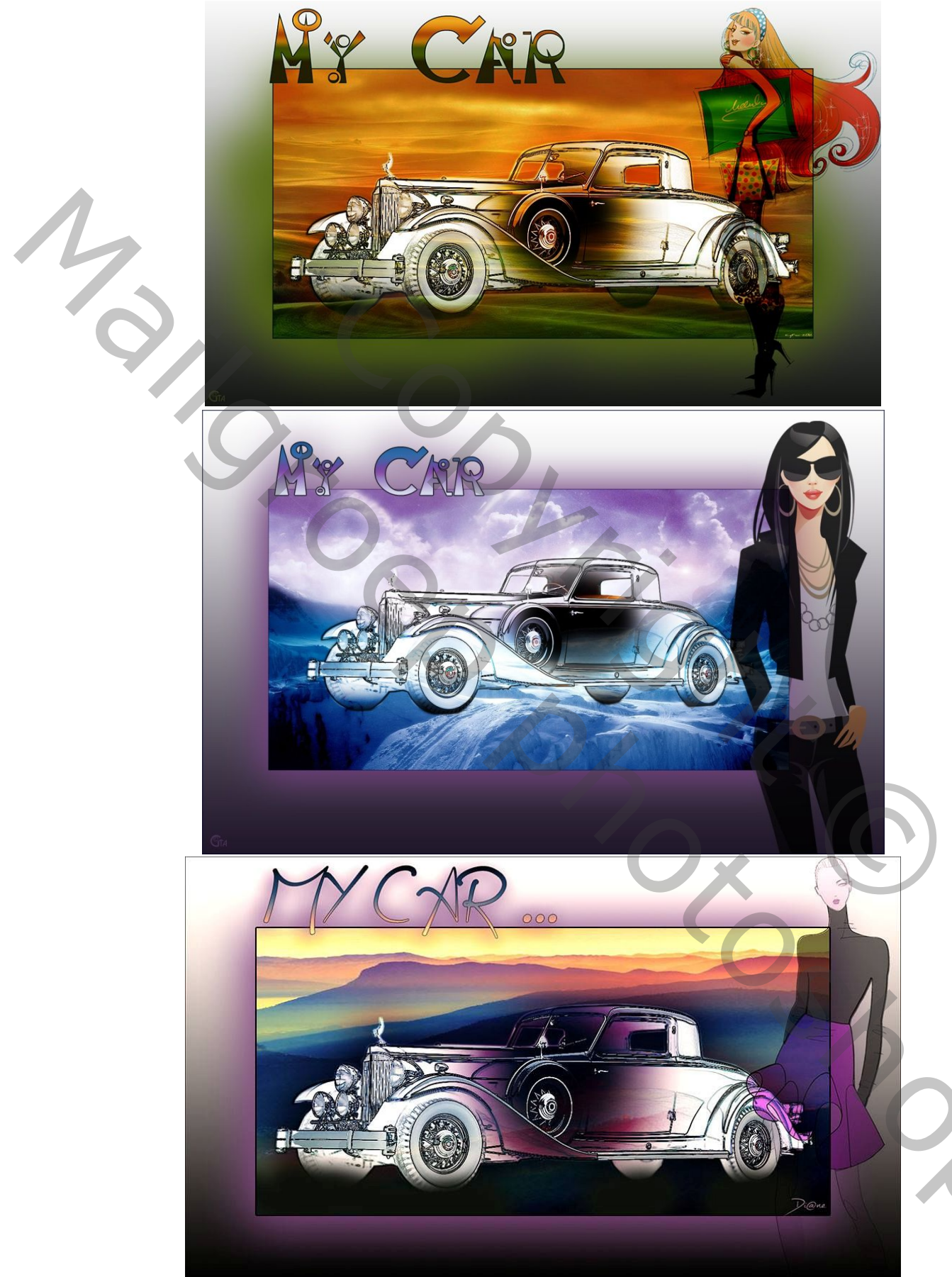